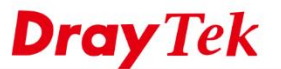

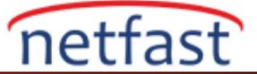

## Uygulama Katmanı Gateway Etkinleştirin

SIP, RTSP ve FTP gibi protokoller NAT-T'nin kısa olması nedeniyle, servis sunucusu NAT'ın arkasında olduğunda, bağlantı başarısız olabilir. Application Layer Gateway (ALG) bu sorunun çözümüdür. ALG etkin durumdayken, Router istemciden anlaşma paketindeki private IP'yi public IP ile değiştirecek ve bağlantı için gereken dinamik TCP / UDP bağlantı noktalarını açacaktır.

## SIP ALG ve RTSP ALG'yi etkinleştir

Firmware versiyonu 3.8.5'ten itibaren, ALG özelliği için geçerli bir sayfa hazırladık. Etkinleştirmek için şu adrese gidin NAT >> ALG,

- a. Enable ALG Kontrolü
- b. **SIP / RTSP ALG Enable,** ve input **SIP / RTSP Listen port** server ayarları kontrolü, TCP ve UDP yapılandırılabilir.

NAT >> ALG

| (Application Layer G | Set to Factory De |             |     |     |
|----------------------|-------------------|-------------|-----|-----|
| Enable ALG           |                   |             |     |     |
| Enable               | Protocal          | Listen Port | TCP | UDP |
|                      | SIP               | 5060        | V   | •   |
| <b>v</b>             | RTSP              | 554         |     |     |

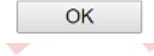

# PPTP, IPSec ve FTP ALG'yi Etkinleştir

VigorRouter, eğer bu local servisler devre dışı bırakılmışsa ve servis portları sunucuyu bir LAN üzerinden yönlendirmek üzere ayarlanmışsa, PPTP, IPsec veya FTP ALG'yi etkinleştirecektir.

1. Local servisi disable yapın. PPTP / IPsec için. VPN ve Remote Access >> Remote Access Control'e gidin ve PPTP / IPsec VPN Service Enable işaretini kaldırın.

#### VPN and Remote Access >> Remote Access Control Setup

#### Remote Access Control Setup

| Enable PPTP VPN Service  |
|--------------------------|
| Enable IPSec VPN Service |
| Enable L2TP VPN Service  |
| Enable SSL VPN Service   |

#### Note:

To allow VPN pass-through to a separate VPN server on the LAN, disable any services above that use the same protocol and ensure that NAT <u>Open Ports</u> or <u>Port Redirection</u> is also configured.

OK Clear Cancel

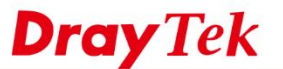

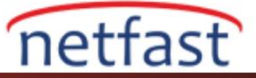

FTP için, System Maintenance >> Management'e gidin ve Internet Access Control altında FTP sunucusunu devre dışı bırakın.

| IPv4 Management Setup                                                                                                    |                                                                                  | IPv6 Manager                  | nent Setup                                                                           |
|----------------------------------------------------------------------------------------------------|----------------------------------------------------------------------------------|-------------------------------|--------------------------------------------------------------------------------------|
| Router Name DrayTek                                                                                                    |                                                                                  |                               |                                                                                      |
| Default:Disable Auto-Logout<br>Enable Validation Code in Internet/LAN<br>cess                                                             | Management Port S <ul> <li>User Define Po</li> </ul> Telnet Port                 | etup<br>rts Default  <br>23   | Ports<br>(Default: 23)                                                               |
| ernet Access Control<br>Allow management from the Internet<br>Domain name allowed<br>FTP Server<br>HTTP Server                            | HTTP Port<br>HTTPS Port<br>FTP Port<br>TR069 Port<br>SSH Port                    | 80<br>443<br>21<br>8069<br>22 | (Default: 80)<br>(Default: 443)<br>(Default: 21)<br>(Default: 8069)<br>(Default: 22) |
| <ul> <li>HTTPS Server</li> <li>Telnet Server</li> <li>TR069 Server</li> <li>SSH Server</li> <li>Disable PING from the Internet</li> </ul> | Brute Force Protect Brute Force Protect Frankle brute for FrP Server HTTP Server | ion<br>Irce login protec      | tion                                                                                 |

2. Servis için Open Ports'u ayarlayın, NAT **Open Ports** 'a gidin ve düzenlemek için uygun herhangi bir dizini tıklatın.

- Open Ports'u enable yapınız.
- WAN interface'yi seçin.
- Private IP'ye local server 1p'yi girin.
- Protocol, Start ve End portunu servisin Service Port'una ayarlayın. (lütfen aşağıdaki tablodaki bilgilere bakınız)

| Service | Service Port (Required manual configuration) | ALG (Opened by the router automatically) |
|---------|----------------------------------------------|------------------------------------------|
| PPTP    | TCP 1723                                     | GRE IP47                                 |
| IPsec   | UDP 500, 4500                                | ESP IP50                                 |
| FTP     | TCP 21                                       | FTP data port                            |

NAT >> Open Ports >> Edit Open Ports

| 🗹 E                                   | nable Open F | Ports      |          |                 |          |            |        |  |  |
|---------------------------------------|--------------|------------|----------|-----------------|----------|------------|--------|--|--|
| Comment<br>WAN Interface<br>Source IP |              |            | Passt    | Passthrough ALL |          |            |        |  |  |
|                                       |              |            | ALL      |                 |          |            |        |  |  |
|                                       |              |            | Any      | ▼ IP Obj        | ect      |            |        |  |  |
|                                       | Pr           | ivate IP   | 192.1    | 68.86.150       | Choose   | IP         |        |  |  |
|                                       | Protocol     | Start Port | End Port |                 | Protocol | Start Port | End Po |  |  |
| 1.                                    | TCP 🔻        | 20         | 21       | 2.              | UDP 🔻    | 500        | 500    |  |  |
| 3.                                    | TCP v        | 1723       | 1723     | 4.              | UDP 🔻    | 4500       | 4500   |  |  |
| 5.                                    | •            | 0          | 0        | 6.              | •        | 0          | 0      |  |  |
| 7.                                    | ¥            | 0          | 0        | 8.              | ¥        | 0          | 0      |  |  |
| -                                     | -            | 0          | 0        | 10              | -        | 0          | 0      |  |  |

### OK Clear Cancel